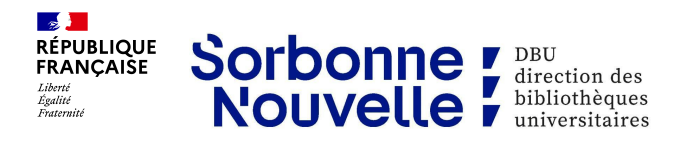

# Des ebooks dans BiblioAccess by Numilog

## 1. Présentation

BiblioAccess by Numilog est une plateforme de prêt de livres numériques (principalement en français, toutes disciplines confondues) proposée par la bibliothèque.

### 2. Accéder à la plateforme

Accès direct : <u>https://www-biblioaccess-com.ezproxy.univ-paris3.fr/1558</u>

Vous pouvez rechercher un titre particulier dans le catalogue de la bibliothèque : <u>https://www.dbu.univ-paris3.fr/accueil-dbu</u>

#### 3. Obtenir un ebook

Vous devez vous identifier et télécharger directement sur la plateforme le logiciel gratuit Adobe Digital Editions (si vous ne l'avez pas déjà) afin de pouvoir lire le fichier Epub ou PDF.

Il vous permet de lire le contenu, gérer la durée de prêt restante, rendre l'ebook, retrouver les titres précédemment empruntés.

Le prêt sera enregistré pour 10 jours.

#### 4. Informations complémentaires

Les modalités de consultation varient selon les titres : emprunts simultanés ou pas, lecture en ligne et / ou téléchargement.

Un ebook emprunté n'est plus disponible pour la communauté universitaire. Afin de ne pas bloquer les accès, pensez à restituer l'ebook, dès que vous n'en avez plus besoin.

### Conseils

Consultez le mode d'emploi sur la plateforme, vous y trouverez les informations nécessaires, notamment pour télécharger le logiciel ADE compatible avec votre matériel.

Si besoin, nous contacter collections-dbu@sorbonne-nouvelle.fr.

| RÉPUBLIQUE<br>REANCAISE<br>Arrive<br>Aministrie<br>Annieure<br>Annieure | Bibliothèque numérique<br>de l'Université Sorbonne Nouvelle                | e BiblioAccess<br>by Numilog |
|----------------------------------------------------------------------------------------------------|----------------------------------------------------------------------------|------------------------------|
| Accueil Catal                                                                                                    | logue Mode d'emploi                                                        | Connecté                     |
| Bienvenue sur                                                                                                    | r la plateforme d'emprunt de livres numériques de la Sorbonne Nouvelle     | 3.                           |
| Vous pouvez e                                                                                                    | emprunter 3 ebooks pour une durée de 10 jours et les restituer avant le    | terme du prêt.               |
| Pour emprunt<br>poste.                                                                                                    | er un ebook, le logiciel Adobe Digital Edition (ADE) doit être préalablem  | ent installé sur votre       |
| Pour plus d'int                                                                                                    | formations, voir la page Mode d'emploi.                                    |                              |
| Pour nous sug                                                                                                    | ggérer l'achat d'un ebook, vous pouvez utiliser le formulaire de suggestio | on d'acquisitions.           |

Restituer un ebook permet de le rendre disponible pour la communauté universitaire. Dans le logiciel Adobe Digital Editions : faites un clic droit sur la couverture puis cliquez sur « Restituer l'élément emprunté ».

| LE MEDEO            | Le Médecin malgré lui (Editio |        |                                        |              |               |     |   |     |
|---------------------|-------------------------------|--------|----------------------------------------|--------------|---------------|-----|---|-----|
| MALGRÉ LUI          | Par: Molière                  |        | Clic droit sur la couverture           |              |               |     |   | ure |
| LUCIDATE CONTRACTOR | Dernière page lue : 1 sur     |        | 191                                    |              |               |     |   |     |
|                     | Ajouté le : 07/12/2           | 021 17 | 7:58                                   |              |               |     |   |     |
|                     |                               |        | Lin                                    |              |               |     |   |     |
|                     |                               |        |                                        |              |               |     |   |     |
|                     |                               |        | Со                                     |              |               |     |   |     |
|                     |                               |        |                                        |              |               |     |   |     |
|                     |                               |        | Info                                   | s sur l'éléi | ment          |     |   |     |
|                     |                               |        | Afficher le fichier dans l'Explorateur |              |               |     |   |     |
|                     |                               | - 6    | _                                      |              |               |     | _ |     |
|                     |                               |        | Restituer l'élément emprunté           |              |               |     |   |     |
|                     |                               |        | Sup                                    | primer du    | ı bibliorom   |     |   |     |
|                     |                               |        | Sup                                    | primer de    | la bibliothèc | que |   |     |